LICEO STATALE "Publio Virgilio Marone" Avellino

Liceo Classico- Liceo Scienze Umane- Liceo Scienze Umane opz. Economico Sociale

web: www.liceovirgiliomaroneavellino.edu.it mail: avpm06000c@istruzione.it PEC: avpm06000c@pec.istruzione.it C. F. 92067020641 Via Tuoro Cappuccini n.75 Avellino CAP 83100 Tel. 0825-16432.23-24-25-26 Fax. 0825-1643222 Codice Univoco Ufficio: UF032V

ISTITUTO MAGISTRALE STATALE - "PUBLIO VIRGILIO MARONE"-AVELLINO Prot. 0005622 del 09/11/2021 (Uscita)

## Ai genitori delle studentesse e degli studenti

- P.c. Alle studentesse e agli studenti
- Al personale docente
- Alpersonale ATA
- $\triangleright$ AI DSGA
- Sito web/Bacheca registro  $\geq$ elettronico

Circolare n. 62 a.s. 2021-2022

## Oggetto: Incontri scuola-famiglia: ricevimento genitori.

Si informano le S.LL. che fino al 15.05.2022 il personale docente, al fine di assicurare una partecipazione costante e proficua al percorso formativo offerto, sarà disponibile settimanalmente al ricevimento individuale dei genitori con preventiva prenotazione, attraverso il registro elettronico. Considerata la situazione contingente, i colloqui saranno effettuati in videoconferenza Solo in casi di estrema necessità sarà possibile richiedere al docente, in seguito alla prenotazione tramite il registro elettronico, di effettuare il colloquio in presenza.

## Indicazioni per i genitori

I genitori potranno prenotare i colloqui con i docenti, tramite:

- il portale Argo DidUp Famiglia seguendo la procedura illustrata in https://cdn.argofamiglia.it/wp-content/uploads/2018/03/prenotazione2.gif
- l'**App** Argo DidUp Famiglia, seguendo la procedura riportata.

Una volta effettuata la prenotazione, il docente invierà una mail con il link di Meet al quale collegarsi per il colloquio, utilizzando l'account istituzionale dell'alunno o e-mail personale. Al fine di non creare disagi, si richiede ai genitori di annullare al più presto le proprie prenotazioni in caso di impegni sopraggiunti che non gli consentano più di partecipare ai colloqui.

Si allega prospetto con ore di ricevimento di ciascun docente.

La Dirigente Scolastica Dott.ssa Lucia Forino Documento informatico firmato digitalmente ai sensi del D. Lgs n. 82/05 e ss.mm.ii. e norme correlate

 $\triangleright$  $\geq$ 

## Procedura da App

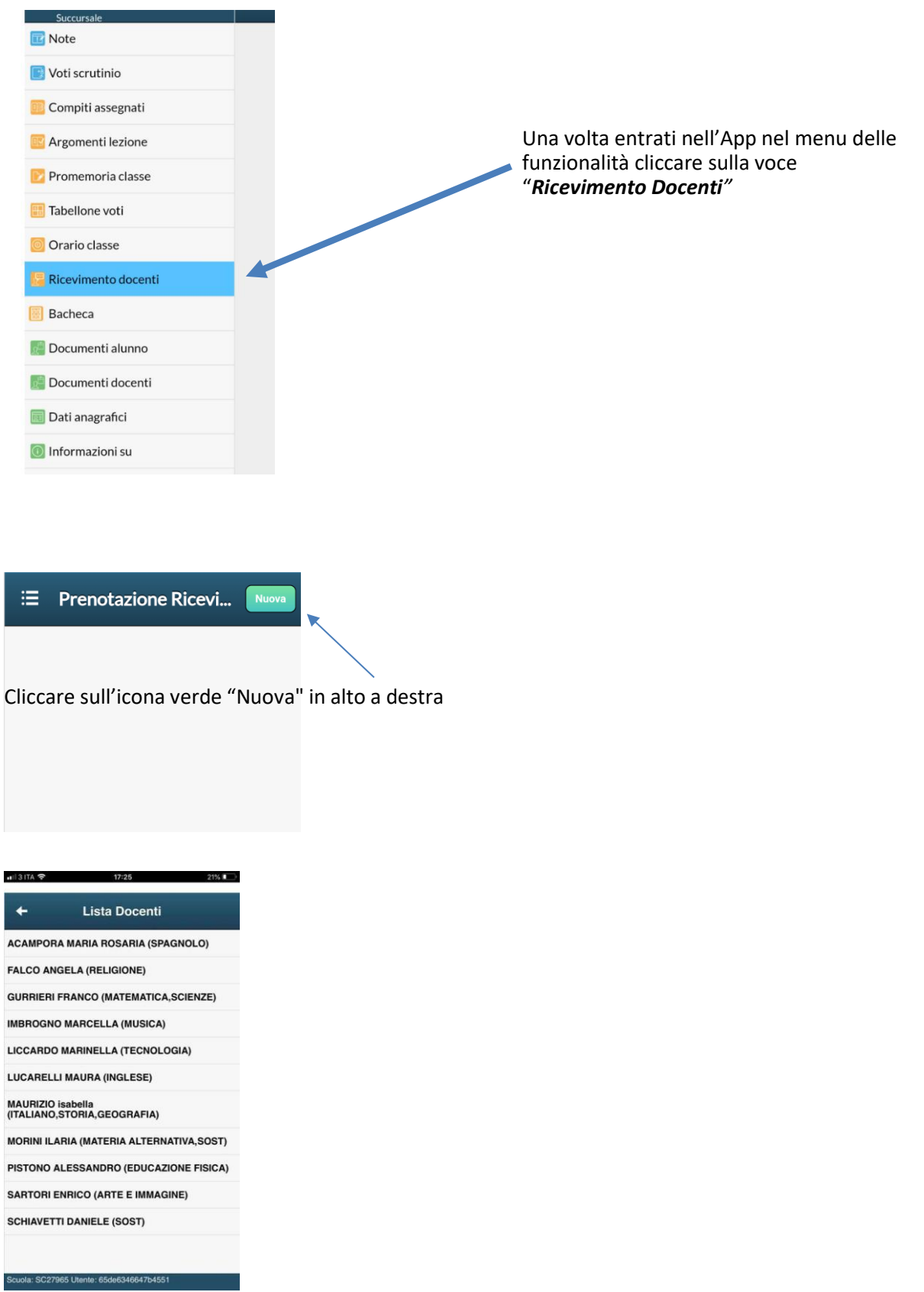

Selezionare da "Lista dei Docenti" il nomedel docente con il quale si intende prenotare il colloquio

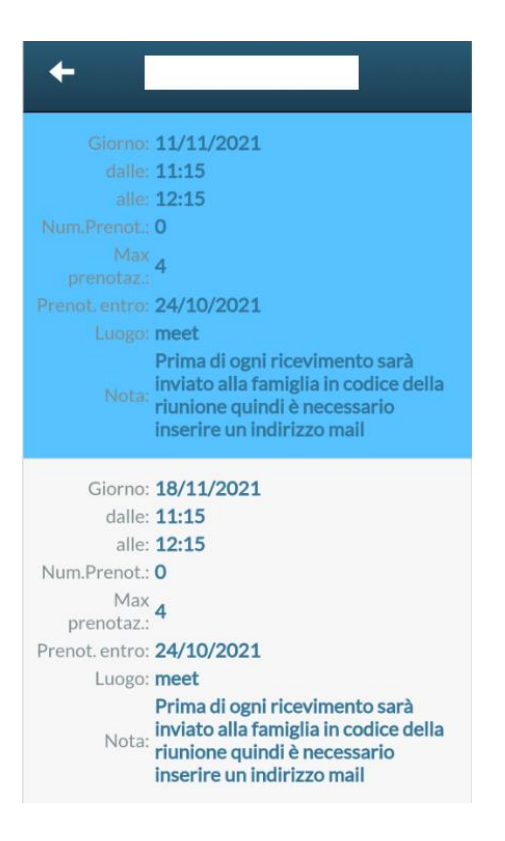

Una volta selezionato il docente, inserire lapropria prenotazione scegliendo tra le disponibilità.

| ← Pi                                       | renotazione | • | Confermare cliccando su "Salva". La<br>prenotazione è confermata ed apparirà la<br>sintesi dell'appuntamento. |
|--------------------------------------------|-------------|---|----------------------------------------------------------------------------------------------------|
| Dati Prenotazione:                         |             |   |                                                                                                    |
| Docente:                                   |             |   |                                                                                                    |
| Email Docente:                             |             |   |                                                                                                    |
| Giorno:                                    | 11/11/2021  |   |                                                                                                    |
| Genitore:                                  |             |   |                                                                                                    |
| Email:                                     |             |   |                                                                                                    |
| Telefono:                                  |             |   |                                                                                                    |
| Inserire/modificare i dati e premere Salva |             |   |                                                                                                    |

Ripetere la procedura di prenotazione contutti i docenti con i quali si desidera prenotare il colloquio.